## 登録地点の編集/見る

マークをつけた場所の名称/マークを変更したり、電話番号(TEL)/メモを登録することができます。 また、登録地点の 🚀 マークに番号を表示することもできます。 ピ
 「■ 
 ジマークに番号を付ける場合 | C-29

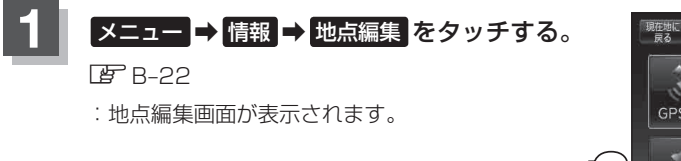

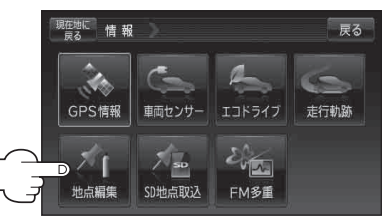

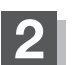

編集したい項目を選択する。

- 自宅を編集する場合
  - ① 自宅編集 をタッチする。
    - : 自宅の情報画面が表示されます。

## ■ 登録地点を編集する場合

① 登録地点編集 をタッチする。

: 登録地点編集画面が表示されます。

 リストから編集したい地点を選択し、 タッチする。

: 選択した地点の情報画面が表示されます。

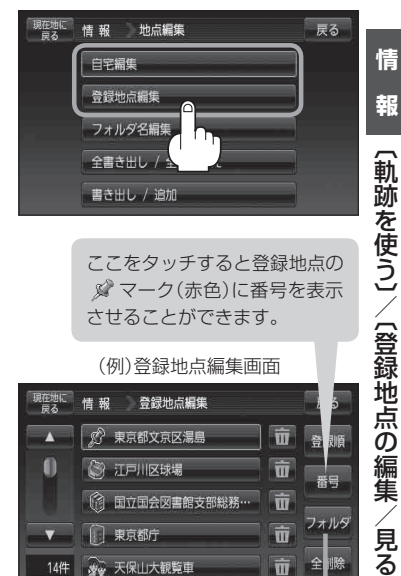

ここをタッチすると登録地点の ☆マーク(赤色)に番号を表示 させることができます。

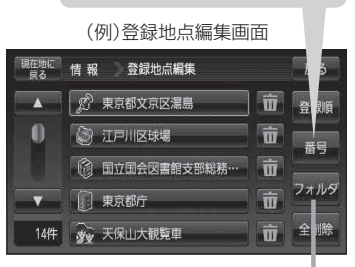

ここをタッチするとフォルダ選択画面が 表示されます。

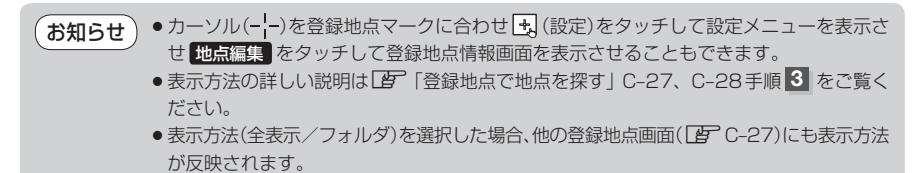

報